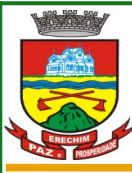

Estado do Rio Grande do Sul MUNICÍPIO DE ERECHIM PREFEITURA MUNICIPAL Secretaria de Administração Diretoria de Tecnologia em Informação

## Manual de Orientações o Lançamento da Produção - MAPA

O acesso ao sistema de Lançamento da Produção pelas Agroindústrias será feito pelo Site da Prefeitura Municipal de Erechim, no seguinte Endereço:

• https://www.erechim.rs.gov.br:8181/sys530/publico/index.xhtml

O RT (Responsável Técnico) irá acessar a área restrita dos Serviços Online: 🚄 ípio de Erechi Bem-vindo ao Certidões 7 Tributos ulta de Processos -NFS-e/CFS-e a ITBI On-line Outros Serviç PRO • 87 **?** Localização de Contribuintes zação de Sepulturas Ouvidoria Municipa LOGIN 1 315 \* Solicitação de Serviço Consulta de Número da Sorte

Ao clicar em Fazer Login vai abrir a tela para selecionar o Perfil Responsável Técnico e informa os dados de acesso (Código/CPF/CNPJ)e senha.

## Serviços On-line

| Acessar                           | como:                                                                                           | Informe seu codigo, CPF ou CNPJ   |  |
|-----------------------------------|-------------------------------------------------------------------------------------------------|-----------------------------------|--|
| Ğш.                               | Contribuinte                                                                                    |                                   |  |
| Å                                 | Agente Imobiliário                                                                              | Informe sua senha                 |  |
| (a)                               | Requerente de ITBI                                                                              | Mostrar senha                     |  |
|                                   | Responsável Contábil                                                                            | Entrar                            |  |
|                                   | Responsável Técnico                                                                             |                                   |  |
| 69<br>66                          | Gestor                                                                                          | Entrar com e-CPF/ e-CNFJ          |  |
| Login de                          | estinado aos responsáveis técnicos do                                                           | Esqueci minha senha               |  |
| município<br>de produ<br>responsa | , para consulta de processos e declaração<br>ução para os estabelecimentos de sua<br>ubilidade. | <u>Voltar para página inicial</u> |  |

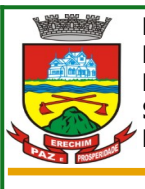

Estado do Rio Grande do Sul MUNICÍPIO DE ERECHIM PREFEITURA MUNICIPAL Secretaria de Administração Diretoria de Tecnologia em Informação

Ao Acessar a Tela, no Menu à esquerda então estará disponível o Formulário para o lançamento do **Mapa de Produção de Beneficiamento**.

| 😑 📴 Serviços On-line                 | Município de Erechim |                  |
|--------------------------------------|----------------------|------------------|
| 📑 Processos 🖍                        |                      |                  |
| 🔍 Consulta de Processos              |                      |                  |
| 🛄 Mapa de Produção de Beneficiamento |                      |                  |
| Ge Sair                              | Bem-vindo ao         | Serviços On-line |

Após clicar vai abrir a tela para o preenchimento dos dados. Com os seguintes passos:

- 1) Selecionar o Contribuinte/Estabelecimento/Agroindústria
- 2) Selecionar o mês de Referência

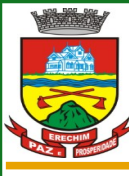

## Estado do Rio Grande do Sul MUNICÍPIO DE ERECHIM PREFEITURA MUNICIPAL Secretaria de Administração Diretoria de Tecnologia em Informação

| a) > Mapa de Produção de Beneficiamento |                           |                                                   |            |             |                    |            |                  |    |
|-----------------------------------------|---------------------------|---------------------------------------------------|------------|-------------|--------------------|------------|------------------|----|
|                                         |                           |                                                   |            |             |                    |            |                  |    |
| Declaração(ões) 06/2                    | 2024   Registro do S.I.M. | : 002   Contribuinte :                            |            |             |                    |            |                  |    |
| Data de Inclusão †↓                     | Registro do Produto 🗇     | Produto ↑↓                                        | Unidade †↓ | Produção †↓ | Comercialização †↓ | Estoque †↓ | Devolução        |    |
| 25/03/2024                              | 002/001                   | LEITE PASTEURIZADO INTEGRAL                       | L          |             |                    |            | 0,000            | 1  |
| 25/03/2024                              | 002/002                   | LEITE PASTEURIZADO SEMIDESNATADO                  | L          |             |                    |            | 0,000            | 1  |
| 25/03/2024                              | 002/003                   | QUEIJO COLONIAL                                   | KG         |             |                    |            | 0,000            | 1  |
| 25/03/2024                              | 002/004                   | BEBIDA LÁCTEA DE COCO                             | UN         |             |                    |            | 0,000            | 1  |
| 25/03/2024                              | 002/005                   | QUEIJO PARMESÃO RALADO                            | KG         |             |                    |            | 0,000            | 1  |
| 25/03/2024                              | 002/006                   | BEBIDA LÁCTEA MORANGO                             | UN         |             |                    |            | 0,000            | 1  |
| 25/03/2024                              | 002/007                   | QUEIJO PARMESÃO                                   | KG         |             |                    |            | 0,000            | 1  |
| 25/03/2024                              | 002/008                   | NATA                                              | KG         |             |                    |            | 0,000            | 1  |
| 25/03/2024                              | 002/009                   | QUEIJO COLONIAL TEMP COM TOMATE SECO E MANJERICÃO | KG         |             |                    |            | 0,000            | 1  |
| 25/03/2024                              | 002/010                   | QUEIJO PRATO FATIADO                              | KG         |             |                    |            | 0,000            | 1  |
| 25/03/2024                              | 002/011                   | MANTEIGA                                          | KG         |             |                    |            | 0,000            | 1  |
| 25/03/2024                              | 002/012                   | BEBIDA LÁCTEA DE FRUTAS                           | KG         |             |                    |            | 0,000            | 1  |
| 25/03/2024                              | 002/014                   | QUEIJO PRATO                                      | KG         |             |                    |            | 0,000            | 1  |
| 25/03/2024                              | 002/015                   | QUEIJO MUSSARELA                                  | KG         |             |                    |            | 0,000            | 1  |
| 25/03/2024                              | 002/016                   | QUEIJO MUSSARELA FATIADO                          | KG         |             |                    |            | 0,000            | 1  |
| 25/03/2024                              | 002/017                   | RICOTA                                            | KG         |             |                    |            | 0,000            | 1  |
| 25/03/2024                              | 002/018                   | QUEIJO MINAS FRESCAL                              | KG         |             |                    |            | 0,000            | 1  |
| 25/03/2024                              | 002/019                   | QUEIJO PROVOLONE DEFUMADO                         | KG         |             |                    |            | 0,000            | 1  |
| 25/03/2024                              | 002/020                   | QUEIJO TIPO SAMSOE                                | KG         |             |                    |            | 0,000            | 1  |
|                                         |                           |                                                   |            |             |                    |            | 🖺 Salvar 🖉 Cance | ar |

No momento que for informado a **Devolução**, deverá ser informada também o **Motivo** e a **Destinação** do que for devolvido.

| Devolução        |              |                   |                          |           |               | 8                  |
|------------------|--------------|-------------------|--------------------------|-----------|---------------|--------------------|
| Devoluções       |              |                   |                          |           |               |                    |
| + Adicionar      |              |                   |                          |           |               |                    |
| Mo               | tivo         | <b>Q</b>          | Destino                  | Unidade   | Quantidade    | Ações              |
|                  |              |                   |                          |           |               |                    |
|                  |              |                   |                          |           |               | Confirmar 🗶 Fechar |
|                  |              |                   |                          |           |               |                    |
|                  |              |                   |                          |           |               |                    |
| Após preenchida  | toda a Prod  | ução ao Clicar ei | m <b>Salvar</b> vai efet | ivamente  | registrar a f | Produção.          |
|                  |              |                   |                          |           | -             |                    |
| Caso o Responsáv | el Técnico d | deseja alterar a  | senha o mesmo po         | oderá faz | zê-lo acessan | do:                |
|                  |              | ů                 | •                        |           |               |                    |
|                  |              |                   |                          |           |               |                    |
|                  |              |                   |                          | (3)       |               |                    |
|                  |              |                   | Contribuinte             |           |               |                    |
|                  |              | Minha Conta       |                          |           |               |                    |
|                  |              | Minina Conta      |                          |           |               |                    |
|                  | ۹,           | Alterar Senha     |                          |           |               |                    |
|                  |              |                   |                          |           |               |                    |
|                  | i            | Informações do Si | stema                    |           |               |                    |
|                  |              | 0-:-              |                          |           |               |                    |
|                  |              | Sair              |                          |           |               |                    |
|                  |              |                   |                          |           |               |                    |

Por: Marister Morgan Giovine – DTI – PM Erechim

| Estado do Rio Grande o<br>MUNICÍPIO DE ERECHIN<br>PREFEITURA MUNICIPA<br>Secretaria de Administ<br>Diretoria de Tecnologia | do Sul<br>A<br>L<br>ração<br>a em Informação      |          |
|----------------------------------------------------------------------------------------------------|---------------------------------------------------|----------|
|                                                                                                    |                                                   |          |
| Dados Principais                                                                                                    |                                                   |          |
| Nome                                                                                                    | Tipo de Acesso<br>Contribuinte<br>Locin de Acesso |          |
|                                                                                                    |                                                   |          |
| Alterar Senha                                                                                                    |                                                   |          |
| Digite sus serina auxai<br>Digite sus nova senha (entre 6 e 10 caracteres) *                                               |                                                   |          |
| Confirme sua nova senha *                                                                                                  |                                                   |          |
|                                                                                                    |                                                   |          |
|                                                                                                    |                                                   | 💾 Gravar |
|                                                                                                    |                                                   |          |
|                                                                                                    |                                                   |          |
| Por: Marister Morgan Giovine – DTI –                                                                                       | PM Erechim                                        | 4        |